# GEOSATIS

securing people

ELECTRONIC MONITORING BRACELET BRC V6.0 E-Labeling information

Rev. 10 23/08/2019

🖪 swiss precision

## 1. PLATFORM ACCESS

- Access to the Platform (each user has his own link)
- Enter your user name & password

| GEOSATIS<br>securing people |               |
|-----------------------------|---------------|
| Plea                        | se sign in    |
| Username                    |               |
| Userna                      | me is missing |
| Password                    |               |
|                             | lign in       |
| Li                          | ngue -        |
| © 201                       | ) Geosatis SA |
| 3                           | 0.0-RC1       |
| swiss precision             |               |
|                             |               |
|                             |               |

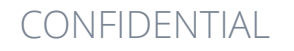

# 2. OFFENDER LIST

- Home page of Offender list
- Click on "Device" icon to open the devices list

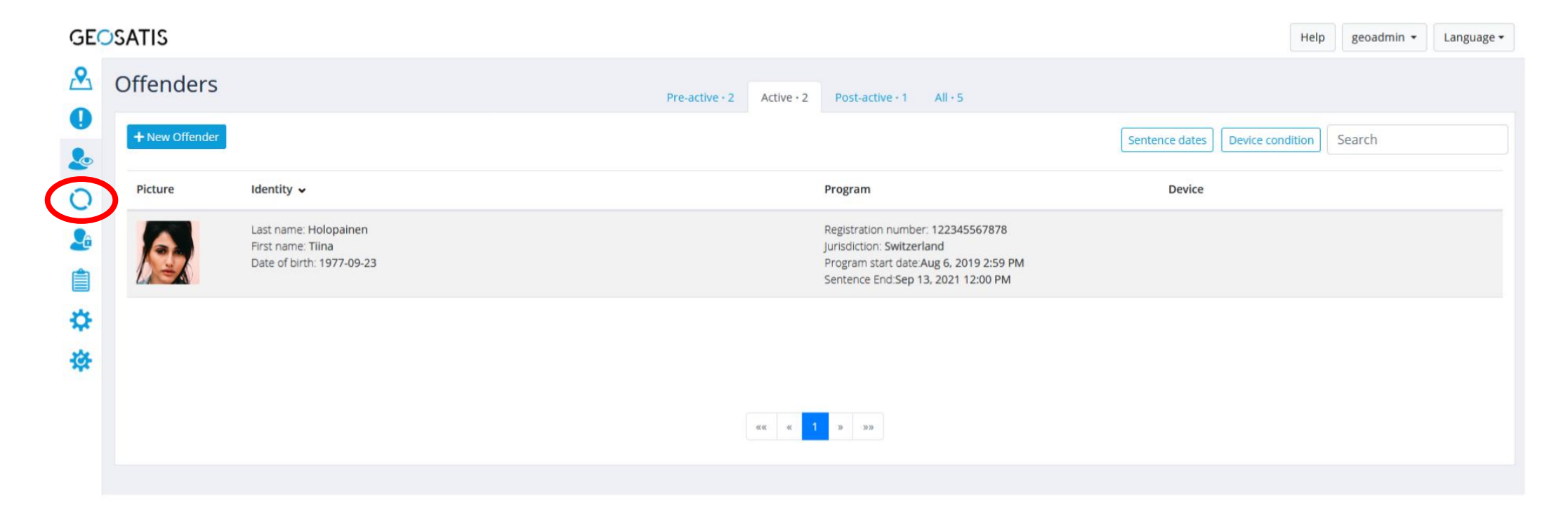

3

#### CONFIDENTIAL

## 3. DEVICES LIST

• Click on the concerned device that you want

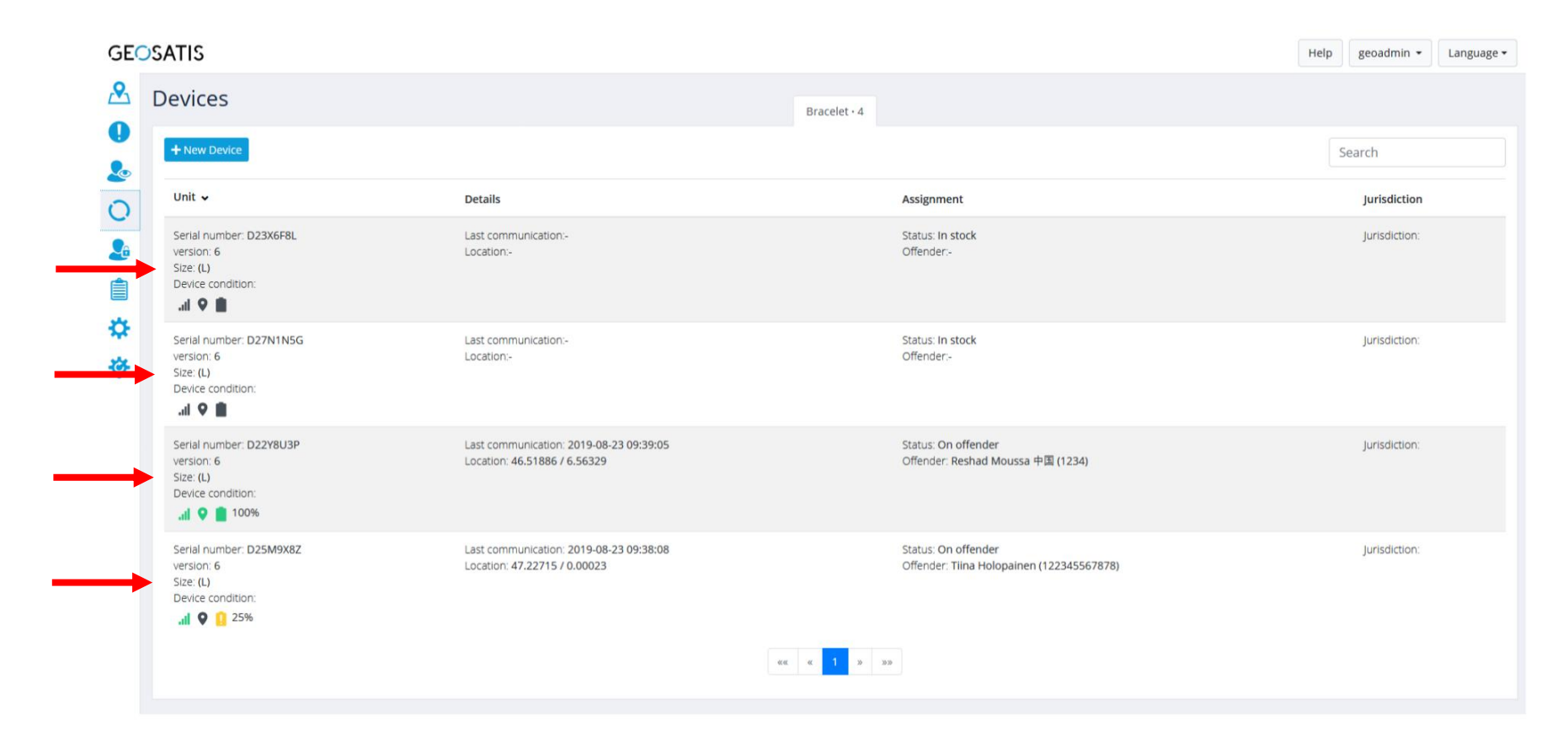

CONFIDENTIAL

## 4. DEVICE DETAILS

• Click on the link "Legal notice and certifications"

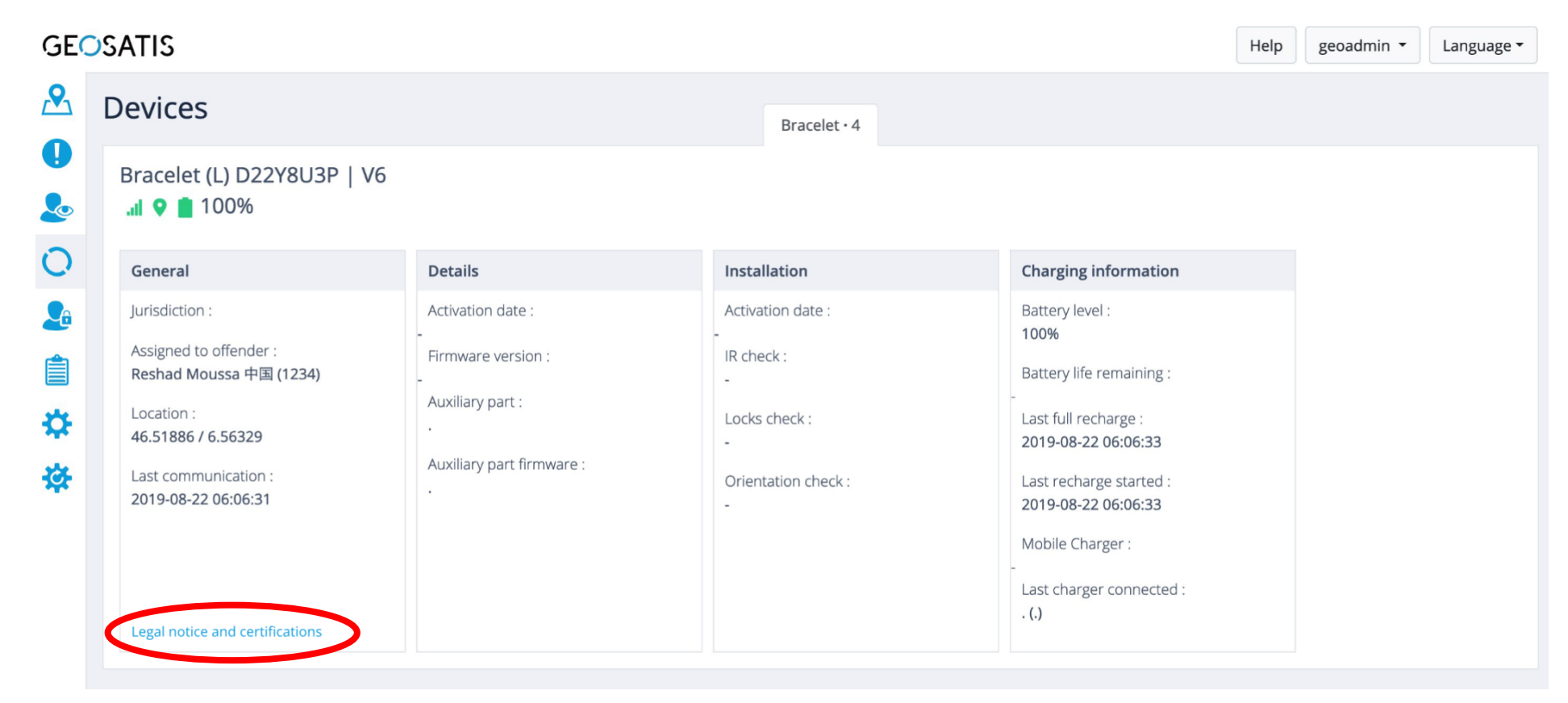

## 5. E-LABELING

• Pop-up show all the details about the legal information and certifications

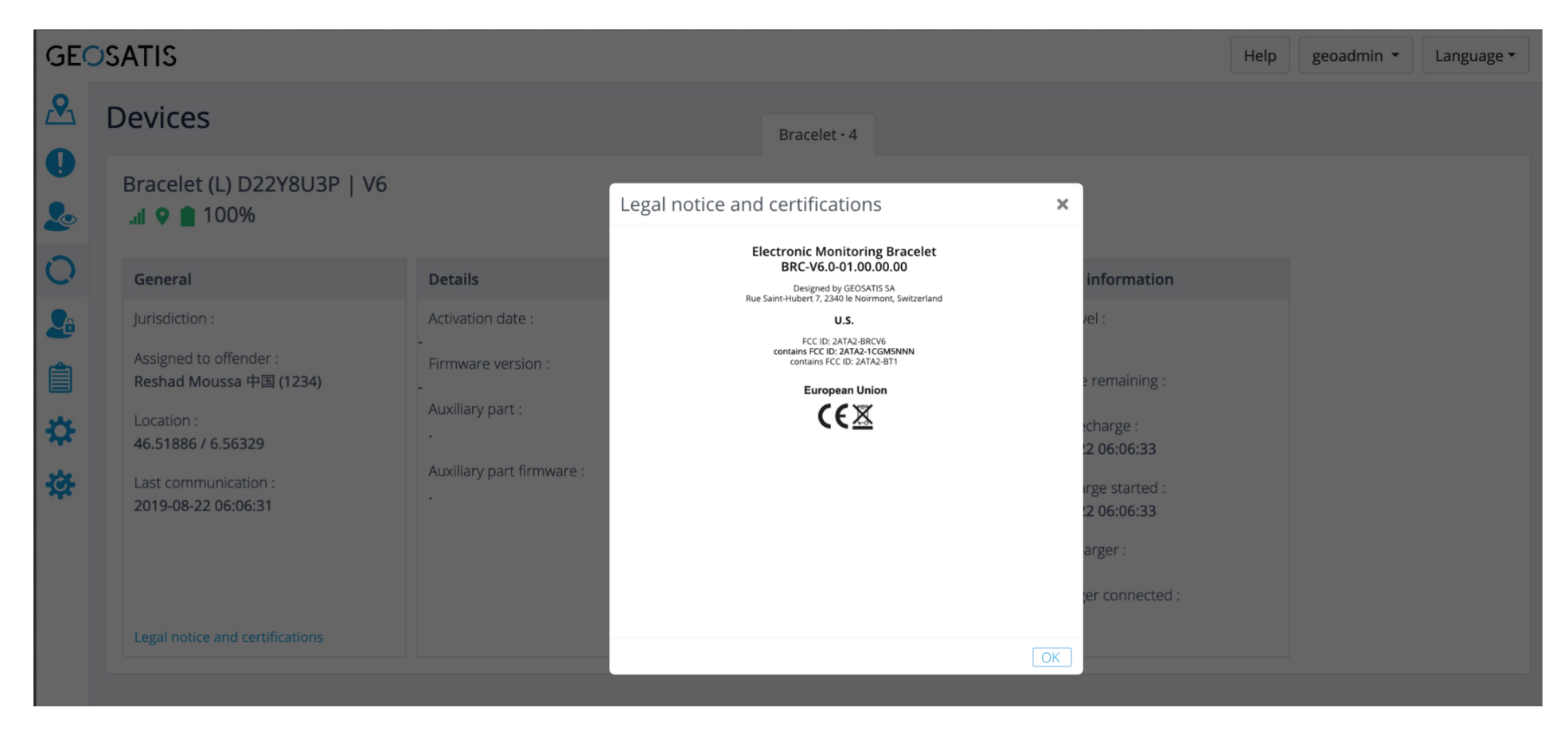

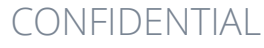